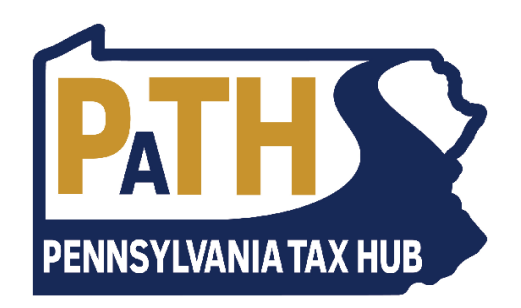

# Getting Started with myPATH: Financial Institutions

Version: 1 Updated: October 7, 2019

## Getting Started with myPATH: Financial Institutions

| Registration                                         | . 1 |
|------------------------------------------------------|-----|
| Locating your Account                                | . 2 |
| Search Decedent Listing                              | . 3 |
| Submit Notices of Decedent Account Status (REV-1549) | . 3 |
| Submit Notices of Transfer (REV-516)                 | . 4 |
| Search Prior Submissions                             | . 5 |

## Registration

- 1. Navigate to mypath.pa.gov in your web browser
- 2. Click Sign Up for myPATH to begin registration
- 3. Provide profile and user information as instructed
- 4. Have your **Account ID Number** ready and enter it upon instruction; you should have received a physical welcome letter in the mail from the Pennsylvania Department of Revenue containing this information
- 5. If all information is valid, submit the registration request and sign in on the main page of **mypath.pa.gov**

## **Locating your Account**

1. On the first screen after logging in, click the **Financial Institution Inheritance Tax Reporting** account link

| ight Home  |                 |                |                     |        |                                       |
|------------|-----------------|----------------|---------------------|--------|---------------------------------------|
| Logon      |                 |                | Alerts              |        | I Want To                             |
| >          |                 |                | 1 unread message    |        | Request access to additional accounts |
|            |                 |                |                     |        | Send us a message                     |
| Accounts S | ubmissions      | Correspondence | Names and Addresses | Logons |                                       |
| Accounts   |                 |                |                     |        | View Accounts                         |
| Finance    | cial Institutio | \$0.00         |                     |        |                                       |
|            |                 |                |                     |        |                                       |
|            |                 |                |                     |        |                                       |
|            |                 |                |                     |        |                                       |

2. Your screen should now look similar to the screenshot below. Notice that there are four possible actions that can be taken in the **I Want To** section to the right of the screen

| Account                               | Account Alerts                | I Want To                              |
|---------------------------------------|-------------------------------|----------------------------------------|
|                                       | There are no alerts           | Search prior submissions               |
| Financial Institution Inheritance Tax |                               | Search decedent listing                |
| Reporting                             |                               | Submit Notice of Decedent Account Stat |
|                                       |                               | Submit Notice of Transfer              |
| eriods Submissions Corresponden       | ce Names and Addresses Logons |                                        |

## **Search Decedent Listing**

- 1. Click the Search decedent listing link
- 2. Enter search criteria and click Search
- 3. This data can be printed from your browser, exported to a CSV file by clicking **Export to**.csv, or exported to a TXT file by clicking **Export to**.txt

| 然 Home 🔸 Fir    | ancial Instituti | on Inheritance  | Tax Reporting | > Account |          |                    |                  |            |              |           |                   |
|-----------------|------------------|-----------------|---------------|-----------|----------|--------------------|------------------|------------|--------------|-----------|-------------------|
| Terms of Use    | • Search d       | lecedent listir | ng            |           |          |                    |                  |            |              |           |                   |
| Decedent Info   |                  |                 |               |           |          |                    |                  |            |              |           |                   |
| Last Name       |                  | First Name      |               | Social S  | Security | Number             | County           |            |              | •         |                   |
| Search By Dates |                  | Date of Deat    | h From        | Date of   | Death 1  | -<br>-             |                  |            |              |           |                   |
|                 | ¥                |                 |               | Require   | ed when  | a report date is n | S<br>ot selected | earc<br>Ex | h<br>port to | .csv Exp  | ort to .txt Filte |
| .⊲ ≪ 1of1 .     | > 🕨 No rov       | ws to display.  |               |           |          |                    |                  |            |              |           |                   |
| SSN Death Date  | Full Name        | First Name      | Middle Name   | Last Name | Suffix   | Address Line 1     | Address Line     | e 2        | City Z       | ip County | Report Date       |
|                 | No rov           | ws to display.  |               |           |          |                    |                  |            |              |           |                   |

#### Submit Notices of Decedent Account Status (REV-1549)

- 1. Click the Submit Notice of Decedent Account Status link
- 2. You may manually enter information by clicking Add Notice of Decedent Account Status
  - a. You may include additional transferees for a single decedent by clicking **Copy row** and editing the **Transferee Information** of the new row
  - b. You may include additional accounts for a single decedent by clicking **Copy row** and editing the **Account Information** and **Transferee Information** of the new row

Submit Notices of Decedent Account Status (REV-1549)

| (i) Import a CSV file   |                                       |
|-------------------------|---------------------------------------|
| Decedent Account Status |                                       |
| All Records             |                                       |
|                         | Add Notice of Decedent Account Status |
| Decedent Last Name      |                                       |
| Decedent First Name     |                                       |
| Decedent Middle Name    |                                       |
| Decedent SSN            |                                       |
| Decedent Date of Death  |                                       |

3. You may import a CSV file by clicking the **Import button** located to the bottom-right of the page

| Survivor Address Line 1<br>Required |                                          |                                                  |
|-------------------------------------|------------------------------------------|--------------------------------------------------|
| Survivor Address Line 2             |                                          |                                                  |
| Survivor City<br>Required           | Survivor State Required                  | Survivor ZIP Code<br>Required                    |
|                                     | Delete Notice of Decedent Account Status | Copy row 🔒 Add Notice of Decedent Account Status |
| Save Draft Cancel                   |                                          | ✓ Previous Submit                                |
|                                     |                                          | Import                                           |

- You may view all records in a table view by clicking the All Records tab to the top-left corner of the page
   All Records
- 5. Submit the request when ready; you may edit this submission for the next 24 hours until it is processed

## Submit Notices of Transfer (REV-516)

- 1. Click the Submit Notice of Transfer link
- 2. You may manually enter information by clicking Add Notice of Transfer
  - a. You may include additional transferees for a single decedent by clicking **Copy row** and editing the **Transferee Information** of the new row
  - b. You may include additional accounts for a single decedent by clicking **Copy row** and editing the **Account Information** and **Transferee Information** of the new row

Submit Notices of Transfer (REV-516)

| i Import a CSV file    |                        |
|------------------------|------------------------|
| Notice of Transfer     |                        |
| All Records            |                        |
|                        | Add Notice of Transfer |
| Decedent Last Name     |                        |
| Decedent First Name    |                        |
| Decedent Middle Name   |                        |
| Decedent SSN           |                        |
| Decedent Date of Death |                        |

3. You may import a CSV file by clicking the **Import button** located to the bottom-right of the page

| Survivor Address Line 1<br>Required |                            |                                                     |      |
|-------------------------------------|----------------------------|-----------------------------------------------------|------|
| Survivor Address Line 2             |                            |                                                     |      |
| Survivor City<br>Required           | Survivor State<br>Required | Survivor ZIP Code<br>Required                       |      |
|                                     | 😦 Delete No                | otice of Transfer 🛛 🗯 Copy row 📑 Add Notice of Tran | sfer |
|                                     |                            |                                                     |      |
| Save Draft Cancel                   |                            | Previous Sub                                        | omit |

- You may view all records in a table view by clicking the All Records tab to the top-left corner of the page
- 5. Submit the request when ready; you may edit this submission for the next 24 hours until it is processed

## **Search Prior Submissions**

- 1. Click the Search prior submissions link
- 2. Enter a decedent Social Security Number and click Search

| ሕ Home → Financial Instituti | on Inheritance Tax Reporting > | Search prior sub | missions                    |                    |
|------------------------------|--------------------------------|------------------|-----------------------------|--------------------|
| • Search prior submissions   | Terms of Use                   |                  |                             |                    |
| Decedent Name                | Institution Name               | Socia<br>Req     | Il Security Number<br>uired | Search<br>Required |
| Account List                 | Balance Acc                    | ount Type        | Status                      | Submit Date        |
|                              | Add Notice of Decedent Account | t Status         | Add Notice of Transfe       | er (               |

3. If a result is returned, you may view the prior submission by clicking the **Account** number in the left-most column.

| ☆ Home → Financial Institution Inheritance Tax Reporting → Search prior submissions |                                                                                                    |                                                                                                    |                                                                                                    |  |  |  |
|-------------------------------------------------------------------------------------|----------------------------------------------------------------------------------------------------|----------------------------------------------------------------------------------------------------|----------------------------------------------------------------------------------------------------|--|--|--|
| Terms of Use                                                                        |                                                                                                    |                                                                                                    |                                                                                                    |  |  |  |
| Institution Name                                                                    | Soc                                                                                                 | ial Security Number                                                                                                    | Search                                                                                                    |  |  |  |
|                                                                                     |                                                                                                    |                                                                                                    |                                                                                                    |  |  |  |
| Balance                                                                             | Account Type                                                                                        | Status                                                                                                    | Submit Date                                                                                                    |  |  |  |
| 1.00                                                                                | Capital Stock                                                                                       | Submitted                                                                                                    | 29-Nov-2019                                                                                                    |  |  |  |
| Add Notice of Decedent Ac                                                           | count Status                                                                                        | Add Notice of Transfer                                                                                                    |                                                                                                    |  |  |  |
|                                                                                     | tion Inheritance Tax Reporting Terms of Use Institution Name Balance 1.00 Add Notice of Decedent Ac | tion Inheritance Tax Reporting >> Search prior su<br>Terms of Use Institution Name Soc<br>Balance Account Type 1.00 Capital Stock Add Notice of Decedent Account Status | Terms of Use     Institution Name   Social Security Number   Balance   Account Type   Status   1.00   Capital Stock   Submitted   Add Notice of Decedent Account Status |  |  |  |

 You may View, Edit, or Delete the submission by clicking one of the links in the I Want To section to the right of the screen. Note: submissions may only be edited or deleted within the first 24 hours after submission.

| Submission                            | Status                         | I Want To         |
|---------------------------------------|--------------------------------|-------------------|
|                                       | Submitted                      | View Submission   |
| Financial Institution Inheritance Tax | Confirmation #                 | Edit Submission   |
| Reporting                             | Submitted 29-Nov-2019 12:47:04 | Delete Submission |

- 5. You have the option to search for a Decedent SSN (as is done in Step 2), and prepopulate the decedent Social Security Number and decedent name into a new Notice of Decedent Account Status or Notice of Transfer submission.
  - a. To do so, click Add Notice of Decedent Account Status or Add Notice of Transfer

|               | Terms of Use     |                        |             |
|---------------|------------------|------------------------|-------------|
| Decedent Name | Institution Name | Social Security Number | Search      |
| Account       | Balance Account  | it Type Status         | Submit Date |
|               | 100.0.71         |                        | 20 Nov 2010 |